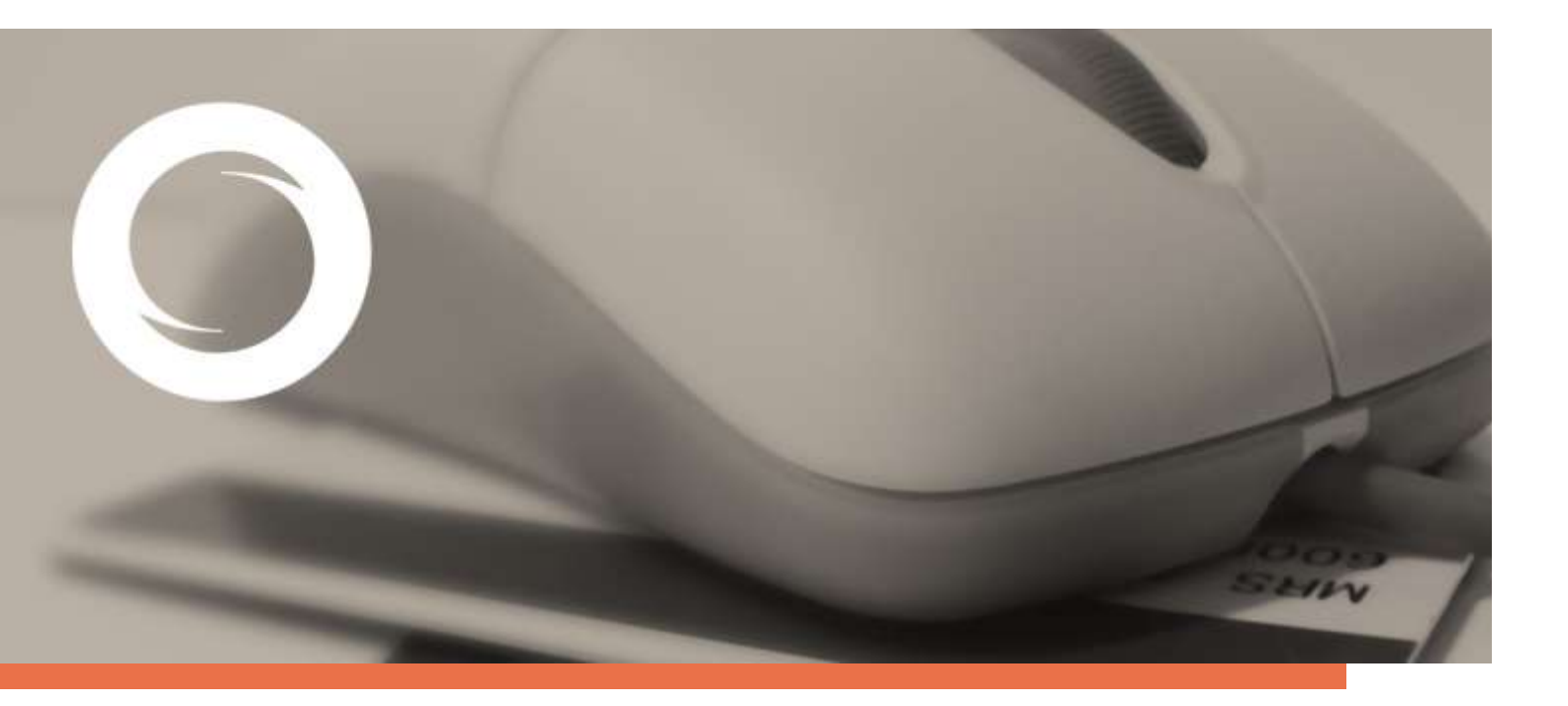

## Instalación de Certificados Digitales en Outlook 2007

Documento SIGNE\_PAPET. Ver. 1.0 Fecha de aplicación 31/03/2016

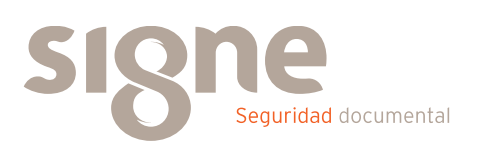

Este documento ha sido generado por el Departamento de Sistemas de Información del Grupo Signe, S.A.

El contenido es confidencial y no puede ser difundido a terceros, ni utilizado para otros propósitos que los que han originado su distribución, sin el previo permiso escrito del Departamento de Sistemas de Información del Grupo Signe.

| Versión | Fecha      | Documentos sustituidos/descripción/detalles |
|---------|------------|---------------------------------------------|
| 1.0     | 31/03/2016 | Creación del documento                      |

## Índice de contenidos

| Introducción  | 5 |
|---------------|---|
| Configuración | 5 |

## Introducción

En el siguiente manual se presentan los diferentes pasos a seguir para la configuración del Certificado Digital en la aplicación de correo Microsoft Outlook 2007.

## Configuración

Abrir la aplicación de correo Outlook 2007. En la barra del menú seleccionar la opción Herramientas > Centro de Confianza.

|                                                                                                    | Construction Construction                                                                                                    | The second second |
|----------------------------------------------------------------------------------------------------|----------------------------------------------------------------------------------------------------|----------------------------------------------------------------------------------------------------|
| All & A marks                                                                                                    | frequence +                                                                                                    | NT Steeling and the second                                                                                                    |
| Corres                                                                                                    | Basadoreprine 1                                                                                                    |                                                                                                    |
| Lands at some Al Lands at drap some. Set Mapped                                                                                                    |                                                                                                    | NAMES -                                                                                                    |
| Intervention of the second second secon | Construction Construction C | , ⊞ – Januara () jestina (derivara)<br>  Branca() (pestina (derivara)                                                                                                    |

En la ventana de Centro de Confianza seleccione la pestaña Seguridad del Correo Electrónico. Haga clic en el botón Configuración.

| Cerero de confuncia                                                                                                    | (a. 400           |
|----------------------------------------------------------------------------------------------------|-------------------|
| I data en an contraras<br>Enganeeradas<br>Denores de presented<br>Segundar de contra algundas<br>Denorge automatica<br>Segundad de merer<br>Nores mediante programmide |                   |
|                                                                                                    | -Ander   Constant |

Para configurar la firma digital siga los pasos que indicamos a continuación:

- 1. En "Preferencias de configuración de seguridad" debe indicar un nombre para la firma.
- 2. En "Certificados y algoritmos" hacemos clic en el botón "Elegir" del apartado Certificado de Firma, para seleccionar el certificado a utilizar. Si el certificado deseado no aparece en esta pantalla, entonces los posibles motivos son:
- El certificado digital no tiene la misma dirección de correo electrónico
- El certificado digital no es confiable. Esto puede ser verificado siguiendo la ruta de certificación del mismo.
- 3. Dejar la opción de Algoritmo de tipo hash en SHA1.
- 4. Seleccionar la opción "Enviar estos certificados con mensajes firmados".

| Cambiar la configuración de seg                                     | guridad 💌                                       |  |  |  |  |
|---------------------------------------------------------------------|-------------------------------------------------|--|--|--|--|
| Preferencias de configuración de se                                 | eguridad                                        |  |  |  |  |
| Nombre de configuración de seg                                      | juridad:                                        |  |  |  |  |
| 1 Documentación                                                     | •                                               |  |  |  |  |
| Formato de cifrado:                                                 | S/MIME 🔹                                        |  |  |  |  |
| 🔽 Configuración predeterminada para este formato de mensaje cifrado |                                                 |  |  |  |  |
| Configuración predetern                                             | ninada para todos los mensajes cifrados         |  |  |  |  |
| Etiquetas de seguridad                                              | Nueva Eliminar Contraseña                       |  |  |  |  |
| Certificados y algoritmos                                           |                                                 |  |  |  |  |
| Certificado de firma:                                               | MARIA TERESA CONSUEGRA GÓME Elegir 2            |  |  |  |  |
| Algoritmo de tipo hash: 3                                           | SHA1 V                                          |  |  |  |  |
| Certificado de cifrado:                                             | Usuario 1 Webservice Elegir                     |  |  |  |  |
| Algoritmo de cifrado:                                               | AES (256-bit)                                   |  |  |  |  |
| 4 🗷 Enviar estos certificados con                                   | Enviar estos certificados con mensajes firmados |  |  |  |  |
|                                                                     | Aceptar Cancelar                                |  |  |  |  |

Para finalizar con la instalación hacemos clic en "Aceptar". De esta manera ya tenemos configurado el certificado para poder enviar mensajes firmados. Haga clic de nuevo en el botón "Aceptar" de la ventana "Centro de confianza", de esta manera ya hemos finalizado la instalación y configuración del certificado digital en Outlook 2007.

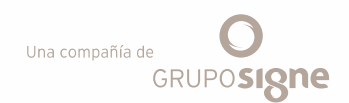

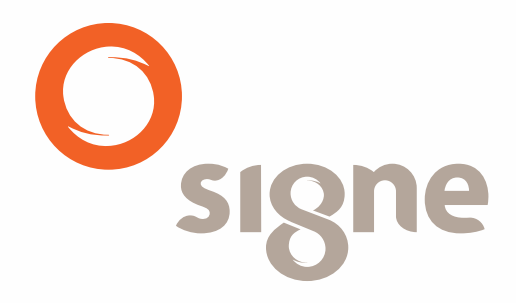

www.signe.es

Avda. de la Industria, 18 28760 Tres Cantos (Madrid) España Tel.: + 34 918 06 00 99 comercial@signe.es